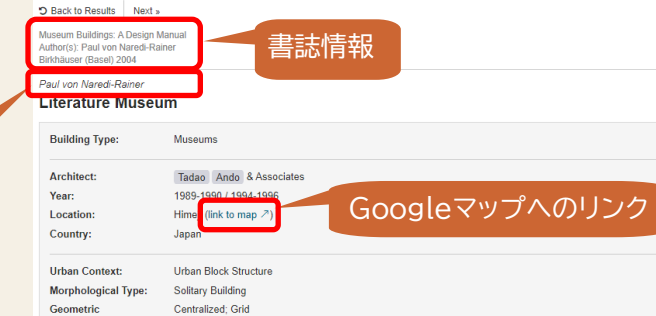

Structural engineering: Ascorial Engineering Associates

Low-Rise (up to 3 levels) Load-Bearing Structure: Solid Construction; Column-and-Slab

Interconnected Ensemble

Atrium/Hall

Art Museum

City of Himeii

1,324 m² / 1,360 m²

3 815 m<sup>2</sup> / 2 532 m<sup>2</sup>

タブレット端末での利用方法、 その他の利用方法については **Building Types Online** ユーザーガイドを参照ください。

建造物の写真を

見ることが可能

View of the entrance area of Hi Source: Mitsuo Matsuoka (Tadao Ando & Ass

O Photos

LICENSED ACCESS

The location on a hill in sight of one of Japan's most famous fortifications was decisive in determining the design for the museum dedicated to the philosopher Tetsuro Watsuii (1889-1960). Built in two phases, it contains a collection of documents about the region's literary figures. While the main building serves primarily for exhibition purposes, the extension contains a library and an archive for the work of the writer Ryotaro Shiba (1923-1996)

The museum itself (Himeji I) consists of two volumes of different heights above a square ground plan; they intersect with each other at an angle of 30 degrees. The tripartite division of the 22.5-metre sides of this square results in a nine-part and structure. Projected into the third dimension, this becomes a spatial and that allows the two prisms to appear as more or less deeply sunken cubes that are variously subdivided into open and closed volumes. Around the lower of these two volumes is positioned a cylinder penetrated only by a few narrow window openings. Like the other parts of this ensemble, the cylinder is exposed concrete. Partially girdled by water falling in low cascades, over which a carefully circled ramp leads into the building, the reticence of this architecture reduced to the bare essentials conveys the meditative peace and quiet that is one of the most significant ideals of Zen Buddhism. Serving almost entirely for the presentation of the documents and pictures, the interior intentionally offers continually changing spatial experiences generated by the intersection of the two cubes and a ramp leading along the cylinder wall. Nonetheless, visitors will still be able to find the concentration necessary for the study of the small-scale objects on display.

The extension (Himeii II), laid out on the axis of the existing museum and also partially ringed by water, obeys the same design principles although it is guite different in appearance. An extended glazed cube is also cut through - this time at an angle of 45 degrees - by a cube of concrete, for its part concentrically subdivided.

#### Bibliography

Organization

Access Type:

Net Floor Area:

Total Floor Area:

Consultants:

Program:

Client:

Floor Plan Layout:

Height:

著者名

GA Document 30/1991, pp. 80-91 • The Japan Architect 1/1991, pp. 72-75 • Architectural Design 99/1992, pp. 52-55 • Casabella 599/1993, pp. 52-55, p. 70 and 645/1997, pp. 16-25 • GA Architect 12/1993, Tadao Ando 2, pp. 103-112 • Masao Furuyama, Tadao Ando , Zurich/Munich/London, 1993, pp. 164-165 • Philip Jodidio, Tadao Ando , Cologne 1997, pp. 100-105 • Tadao Ando 1983-2000." El Croquis 44+58, Madrid, 2000, pp. 230-245

O Drawings Photos Back to top 4 設計図: 拡大縮小、印刷、PDFエクスポートが可能

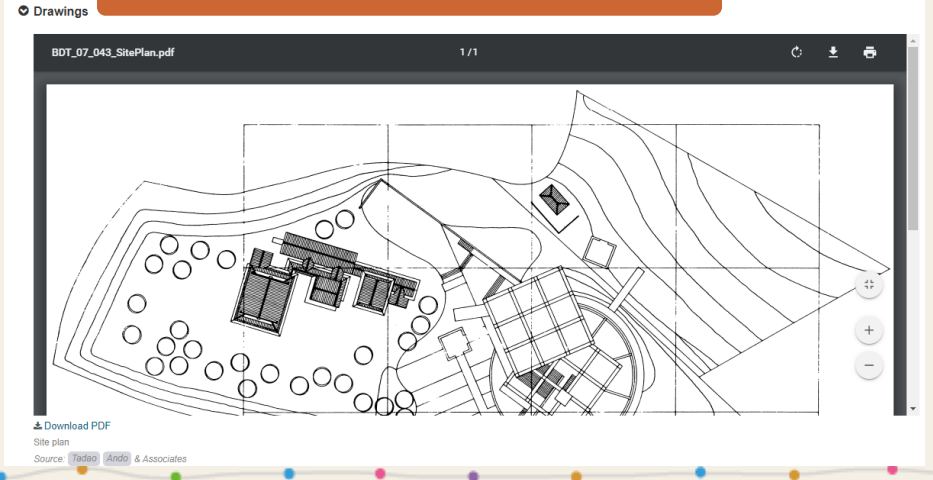

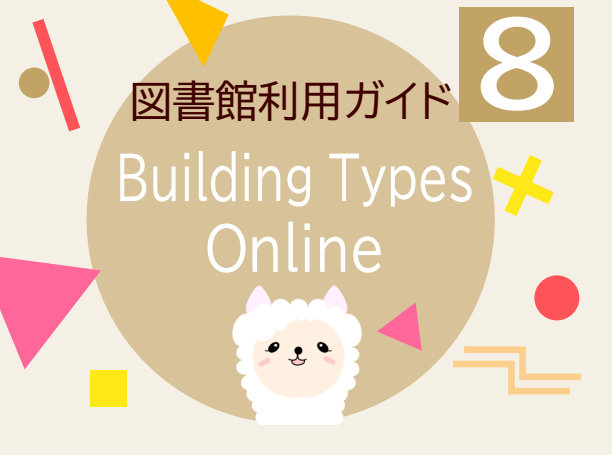

Building Types Onlineは、 Birkhäuserの建築学専門書を中心とした、 ケーススタディ、建築様式に関する論文、 写真、設計図の閲覧ができる データベースです。

# Building Types Onlineへの アクセス方法

大阪電気通信大学 図書館

図書館HP http://www.lib.osakac.ac.jp

🕗 大阪電気通信大学

大阪電気通信大学図書館 OSAKA ELECTRO-COMMUNICATION UNIVERSITY LIBRARY

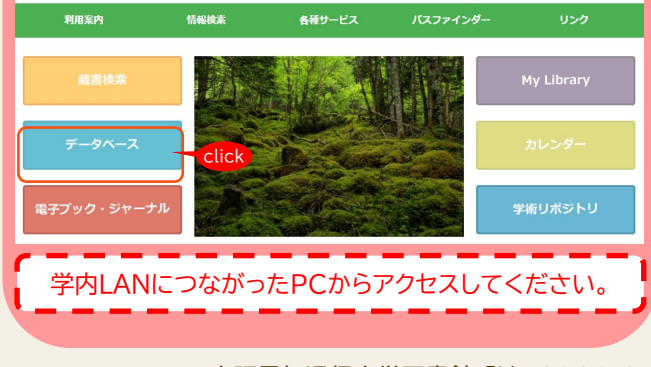

大阪電気通信大学図書館 発行 2020.4.1

Q

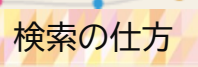

#### 🕗 大阪電気通信大学 大阪電気通信大学図書館 OSAKA ELECTRO-COMMUNICATION UNIVERSITY LIBRARY 利用案内 情報検索 各種サービス データベース J-Dream 🎞 🖻 Building Types Online lick 内ネットワーク内のみ 接続環境 最大同時アクセス数 主な分野 建築 収録対象 海外資料 利用ガイド ユーザーガイド (PDF) 建築デザインの研究・実践に関する専門家の知識と、高品質な建築図面や写真を収録 BIRKHAUSER MY CART ration | Frail | St nostly vector-based, drawn to scale and available for download nore than 160 thematic articles on specific aspects of individual building typ cade, height, country, author, urban context and four additi that heliding types while the expertise of external adult their fields and with approx. 6000 architectural drawings of high quality as well as 2500 photographs of the b 検索ボックス are that allows all kinds of combinations, the database provides solutions for numerous design tasks in study and practice. This tool will facili nments. Thematic articles provide background information on individual building types or explain specific aspects such as lighting, acoustics users, be they in academia, architectural practice or students, will be off Content 🖵 0 O Advanced Search 詳細検索

### <u>1. キーワードで検索する</u>

Building Types Onlineで検索を行う際は、 検索語は<mark>英語のみ</mark>となり、検索条件は 全文検索となります。 左側に表示されている検索ボックスに キーワードを入力し **Q** をクリックします。 →検索結果が表示されます。 ※ キーワードで検索する場合は、データベース内の 全文を検索するので、多数の検索結果を表示します。 より、絞り込んだ検索結果を表示させる場合は詳細 検索を利用します。

## 2. 詳細検索で検索する

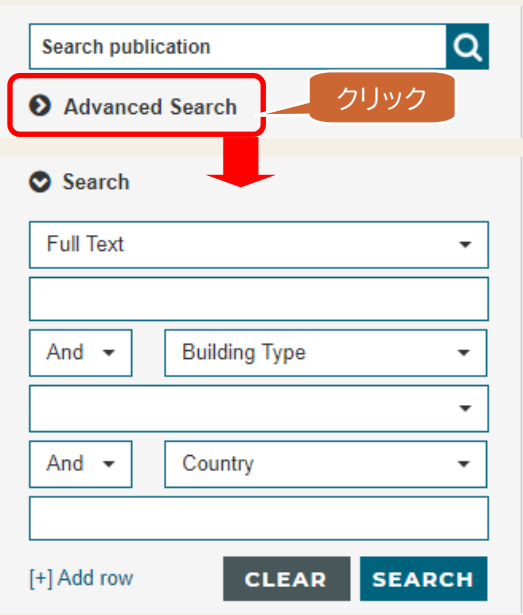

詳細検索では、デフォルトでは3つの入力フィールドが あり、絞り込み条件が事前に設定されています。

| Full Text -            | プルダウンから        |
|------------------------|----------------|
| Full Text              | 付いてきなかの        |
| Building Type          | <b>殺り込み条件の</b> |
| Country                | 設定を選ぶことが       |
| Title/Project          | でキます           |
| Architect              |                |
| Decade                 | [+]Add rowで    |
| Urban Context          | 絞り込み条件を        |
| Morphological Type     |                |
| Geometric Organization | 増やすことが         |
| Height                 | できます。          |
| New Building           |                |
| -                      |                |

### 【主な絞り込み条件の説明】

#### •<u>Full Text</u>

 データベース内から全文検索をします。検索結果が 多くなるので、ほかの絞り込み条件と組み合わせて 使用するのがおすすめです。
<u>Building Type</u> プルダウンメニューの建築用途から検索が できます。
<u>Country</u> 国名から検索ができます。
<u>Title/Project</u> タイトルやプロジェクト名から検索ができます。
<u>Architect</u> 建築家名(苗字・名前のみ可)から検索ができます。
<u>Decade</u> プルダウンメニューから10年ごとにプロジェクトを 検索できます。

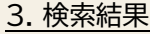

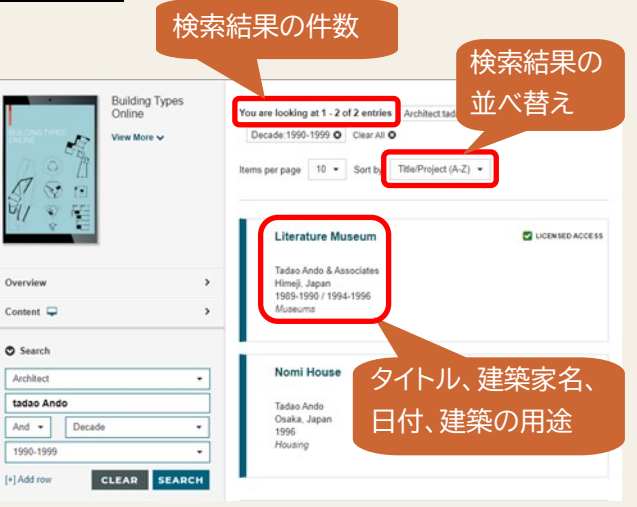

青色のタイトルをクリックすると、詳細情報が表示 されます。